# How to Make a One-Time Payment

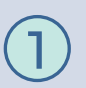

Select **Pay your Bill Online** on My Utility Account page and you will be taken to Invoice Cloud's secure website to process your payment

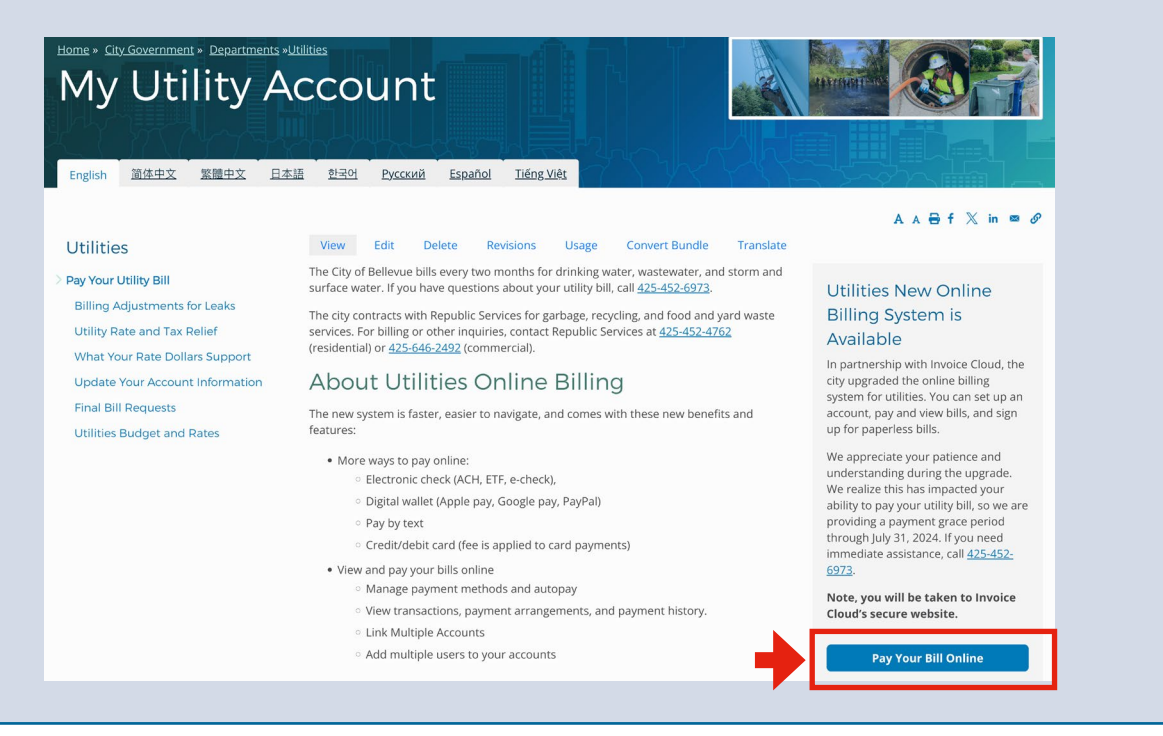

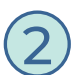

Enter your account number, first or last name, or business name and mailing ZIP code and select **Search Invoices** to locate your account.

If you do not have your account number, call 425-452-6973 for assistance.

| Jtility Payment                 |                                            |                                            |       |
|---------------------------------|--------------------------------------------|--------------------------------------------|-------|
| Register new account or use Q   | uick Pay to make a payment without setting | up an account Required fields are marked w | ith a |
| Need help finding your invoice? |                                            |                                            |       |
|                                 |                                            |                                            |       |
|                                 | _                                          |                                            |       |
|                                 |                                            |                                            |       |
|                                 |                                            |                                            | -     |
| Account Number *                | First Name OR Last Name *                  | Mailing Address Zip Code *                 |       |
|                                 | First Name OR Last Name                    | Mailing Address Zip Code                   |       |
| Account Number                  |                                            |                                            | _     |
|                                 | First Name OR Last Name                    | Mailing Address Zip Code                   |       |

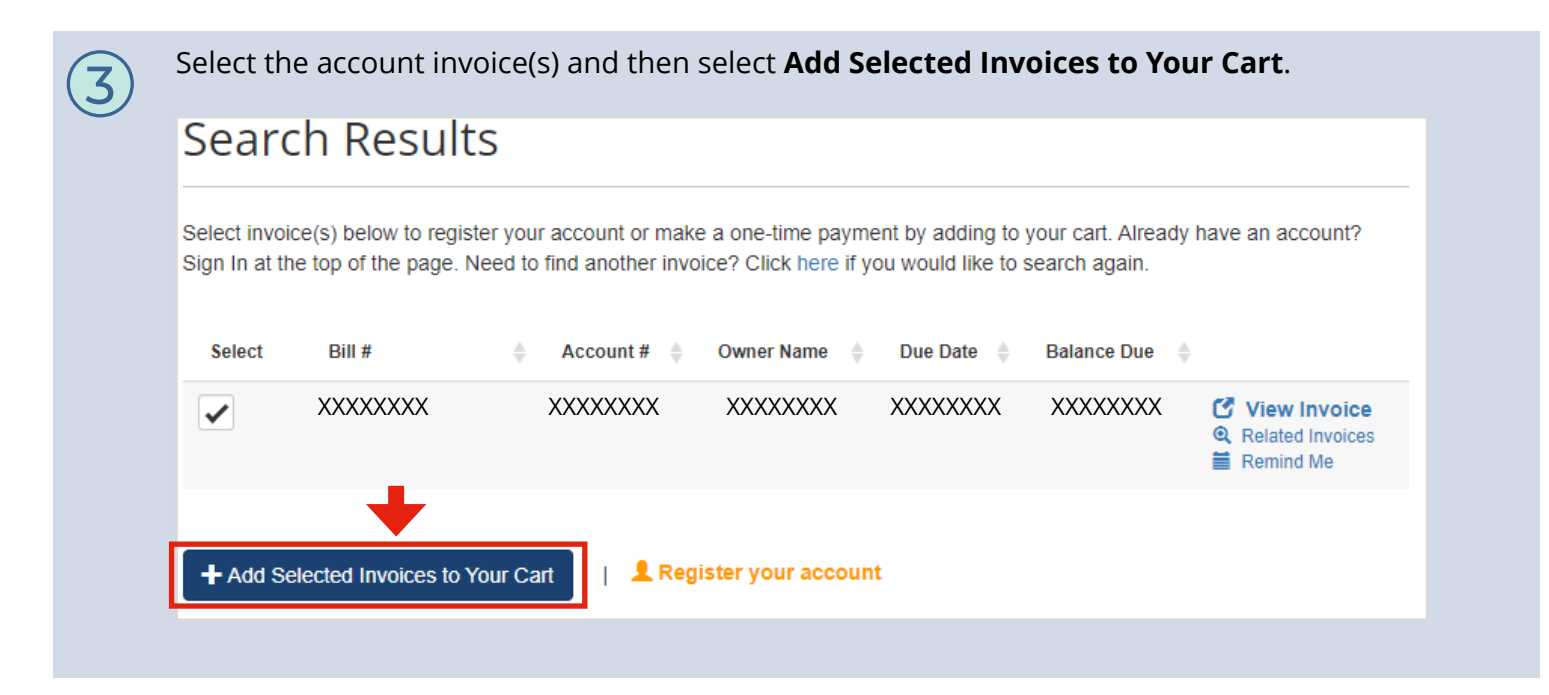

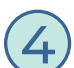

### Confirm selected invoice and select Proceed to Payment.

A convenience fee of 2.95% will be applied to all payments when you use a bank card to pay your bill. A NO FEE option via e-check is available. Set up your payment preferences in your online account or by contacting customer service.

# Please review your selection

Please confirm your selections below. Click on Proceed to Payment when you are ready to pay.

A convenience fee of 2.95% will be applied to all payments when you use a bank card to pay your bill. A NO FEE option via e-check is available. Set up your payment preferences in your online account or by contacting customer service.

#### Type - Utility

| Туре    | Account # | Invoice # | Due Date | Balance Due | Options        |
|---------|-----------|-----------|----------|-------------|----------------|
| Utility | XXXXXXXX  | XXXXXXXX  | XXXXXXXX | XXXXXXXX    | C View Invoice |

#### Subtotal (1 Items) XXXXXXXX

Not including any applicable service fees.

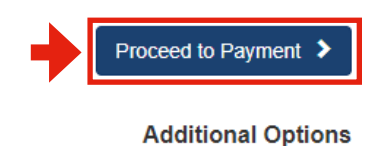

L Want To Register This Account

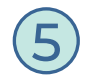

## Select payment method and amount and then select Continue to Payment Information to complete your payment.

| Payment Options            | Payment Information | Review Payment |  |  |  |  |
|----------------------------|---------------------|----------------|--|--|--|--|
| How would you like to pay? |                     |                |  |  |  |  |
|                            |                     |                |  |  |  |  |
| VISA 🌕 discover            | G Pay secheck       |                |  |  |  |  |
| How much                   | would you like      | to nav?        |  |  |  |  |

| Invoice #                   | Amount     |
|-----------------------------|------------|
| UB8590921-04302024 - Q View | XXXXXXXX   |
| SUBTOTAL                    | XXXXXXXX   |
| SERVICE FEE                 |            |
| GRAND TOTAL                 | . xxxxxxxx |

## now much would you like to pay?

#### Pay Other Amount

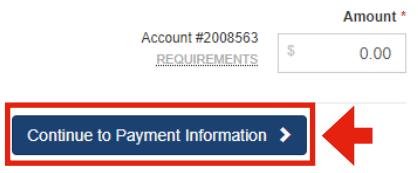

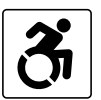

For alternate formats, interpreters, or reasonable modification requests please phone at least 48 hours in advance 425-452-6932 (voice) or email utilities@bellevuewa.gov. For complaints regarding modifications, contact the City of Bellevue ADA, Title VI, and Equal Opportunity Officer at ADATitleVI@bellevuewa.gov.

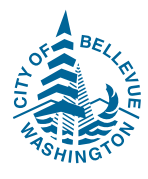

PAGE 3 OF 3

UTL-24-20911